| 产品名称 | OZON如何开店注册成为卖家?                        |
|------|----------------------------------------|
| 公司名称 | 杭州致凯建筑装饰工程有限公司                         |
| 价格   | .00/件                                  |
| 规格参数 |                                        |
| 公司地址 | 浙江省杭州市下城区杨六堡路16号旺德商务大楼<br>2幢522室(注册地址) |
| 联系电话 | 15968841930                            |

# 产品详情

| 一.注册                                                                                                 |
|----------------------------------------------------------------------------------------------------|
| 填写字段时,仅使用拉丁字母或西里尔字母。                                                                                 |
| 来自制裁名单中国家的公司无法注册:刚果、古巴、伊朗、利比亚、<br>朝鲜、巴勒斯坦、苏丹、委内瑞拉、叙利亚、津巴布韦、也门。                                       |
| 2.设置您的 Ozon ID 或登录(如果您已经有 Ozon ID):删除俄罗斯国<br>际手机代码(+7)并从您所在国家的代码开始。输入手机号码的时候<br>," + " 号将自动添加。点击 登录。 |
| 3.输入您的电子邮件地址,然后单击 获取代码。您将收到发送到该<br>邮箱的验证码。将其复制并粘贴到相应的字段                                              |
| 请勿使用以*.co或*.su为后缀的电子邮件地址,否则我们无法将其注册<br>到系统中。                                                         |
| 4.您将收到另一个发送到您之前指定的手机号码的验证码(通过短信                                                                      |

或电话)。输入它并单击注册

如果您使用中国移动,请确保您可以接收来自国外的短信和电话。请<sup>■</sup> 联系中国移动申请为您的 SIM 可启用此功能。之后,您可以重新请求验证码。

5.在"完成注册"窗口中,选择您要销售商品的国家。

6.输入您的统一社会信用代码。

7提供您公司的法定名称(反映您的文件中的内容)请使用拉丁字母 -

8输入客户可以看到的商店名称。您可以稍后在个人中心设置中更改 商店名称。

9确保电子邮件字段包含您想用于与 Ozon<sup>–</sup> 通信的邮箱地址。点击 提交。

二.激活账户

在个人中心设置 中填写带有警告标志的字段。如果您没有父称 , 请用 破折号 " - " 代替。

请在公司信息部分中填写以下字段:

地址栏中只需要填写街道、房屋\建筑物,不需要标写国家、省、地区、城市的信息。请用英语填写这一 栏。字符数量多为50。

国家和城市栏中应该填写您公司注册文件中的信息。您可以从下拉列表中选择您国家和城市。如果下拉 列表中没有您国家和城市,您可以手动填写这一栏。 您需要在银行帐户详细信息 部分中填写主要的字段:

账尸亏码 - 收款银行的结算账尸 (不应该含有">?/.,"等特殊字符、空格、俄语字母)。字符数量应该在6到34 字符之间。如果您的银行账户有IBAN格式,字符数量应该在13到34字符之间。

SWIFT - 您收款银行的识别码。输入 SWIFT 代码后,收款银行的所有必要信息将自动填写。

如果输入的 SWIFT 代码不正确或不存在,系统将报错。要继续注册,您必须输入正确的代码,或指定您可以接收付款的另一家银行的 SWIFT。

货币 – 与OZON佣金协议中确定的相互结算货币。

### 根据您所在的国家,相互结算的货币可能不同:

日俄歹斯 – BYN/RUB;

哈萨克斯坦 – KZT / RUB;

吉尔吉斯斯坦 – KGS;

亚美尼亚 - RUB;

中国 – USD / CNY / RUB;

土耳其 – USD/RUB;

欧洲 – EUR/RUB;

其他国家 - USD / RUB.

当您以俄罗斯卢布 (RUB)选为相互结算的货币时 , 应该在 " 代理银行 的详细信息 " 部分中填写附加字段 :

#### 银仃犹一代妈 - 银仃识别妈 - 田釵子组成。

代理银行账户 – 账户总是以"30111"开头并且只包含数字。

银行名称 —

代理账户的银行名称。银行名称应该时用西里尔字母填写的的,可以使用数字(1到10)。

银行地址 — 代理账户银行的地址,地址应该是用西里尔字母填写的,可以使用数字(1到10)。您可

以在收款银行查看代理银行的详细信息。

请填写完所有字段并点击"Send for verification"(发送检查)。

上传公司文件后,您需要通过额外的验证。请登录到您的个人账户中的设置,打开付款资料和合同 栏目,进入公司文件标签。点击 转到验证。在打开的界面中,您需要提供您的身份证明,以及通过一个 liveness-检查。

常见问题及解决方法

未收到帐户激活邮件

请检查您的垃圾邮件文件夹,激活邮件可能被误列为垃圾邮件。如果 垃圾邮件文件夹 未发现激活邮件,请通过链接 或点击位于屏幕底部的个人中心消息图标联系我们,然后选择 "Create a request"(创建申请),再选择 "Setting up a personal account"(个人中心设置) "Registration and activation"(注册和激活账户)。

收到拒绝邮件

如果您在注册时输入不正确的信息,您将会收到拒绝入驻邮件。请发 送邮件说明需要更改的信息,并附上相关文件。如果您的帐户已被封 锁,而您并不清楚原因所在,请致信marketplace.crossborder@ozon.ru

了解拒绝原因的详情

恢复个人中心访问

若您无法登录您的个人中心,例如,您忘记了密码或无法访问您的电 子邮件,则您可以恢复对它的访问。请按照以下步骤操作:

我们建议:电子邮件用您姓名注册、电子邮件可以通过电话号码恢复访问。请勿使用以.co或.su 结尾的电子邮件,因为Ozon系统中无法注册类似的电子邮件。 请随信附上以下文件:

委托书复印件(若您根据委托书办事);

护照复印件;

手中拿着护照复印件您的照片。请确保照片上清楚显示您的脸和护照详细信息。

注明公司名称及公司形式;

若您公司有数个个人中心,则应注明您需要更改的电子邮件;

注明将收到恢复链接的电子邮件。

## 通过发送信件,您接受个人数据处理政策。

甲核元成后,我们将问您仕信屮指明的电子邮件地址友达一个恢复个人屮心访问的链接。

检查您的电子邮件。查看链接以恢复您个人中心访问。

联系服务中心以将您的个人中心链接到新邮件并使用新邮件登录。

### 下一步

第2步:阅读并接受要约协议

第3步:上传商品

第4步:等待审核结果